# USB205 Video/Audio to USB 2.0 Adaptor

## **Operation Manual**

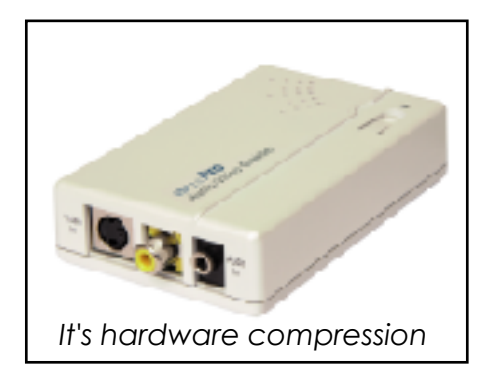

## 1. Introduction

**USB 205** is a hardware compression, plug-n-play real-time video /audio capture box with USB 2.0 interface to PC. You can preview, record, or playback audio/video from a VCR,camcorder, or DVD on your PC. The input audio/video can be captured in MPEG 2 or MPEG 4 format, which subsequently can be edited, added titles and burn onto a disc to create your own VCD, SVCD or DVD titles. You can also snapshot a video to create a still image in BMP/JPG format.

USB2.0 interface provides a high-speed transmission rate so you can watch video programs at high resolution up to DVD quality. It offers a simple and easy way to get all of your old VHS tapes or movies on to VCD or DVD so you can preserve your family treasures for a lifetime.

## 2. Features

- . Hardware compression ensures best picture and sound quality during recording and playback.
- . Hardware compression ensures perfect synchronization between video and audio during playback of an hour-long prerecorded program.
- . Since all compression work is done by the USB 205 box, it relives your PC from hefty mathematic operation that afflicts most software compression boxes, Therfore USB 205 ensures a glitch-free recording/playback even if your PC does not have a latest-generation CPU inside.
- . External USB 2.0 plug-n-play video/audio capture box, no power adapter needed
- . Composite Video or S-Video input; supports NTSC, PAL and SECAM input system
- . Stereo audio input.
- . Bundled with capture and edit software:
  - > WinAVWS-GO7007 for preview, record and playback AV signal on your PC, and convert image file format.
  - > WinDVD\_Creator for video editing and burning video into VCD or DVD or SVCD data disc.
- . Snapshot to save still image as BMP or JPEG file.
- . Video captured in MPEG 1 SIF/MPEG 1 VCD/MPEG 2 SIF/MPEG 2 CIF/ MPEG 2 HALF/MPEG 2 SVCD/MPEG 2 VGA/MPEG 2 DVD-NTSC MPEG 2 DVD-PAL/MPEG 4 SIF/MPEG 4 CIF/ MPEG 4 VGA/ MPEG 4 DVD-NTSC/MPEG 4 DVD-PAL) format.
- . High video resolution up to DVD quality
- . Support resolution up to 720x480(NTSC)/720x576(PAL)/640x480 at 30 and 25 frame/sec. respectively.
- . Preview on full screen and window size adjustable.
- . Compatible OS: Window XP

## 3. Specification

- . Fully compliant with USB Specification Revision 2.0
- . Input Signal:

NTSC/PAL/SECAM composite video or S(Y/C) video at 1 Vp-p 75 ohm, stereo audio input.

- . Output Format:
- > Snapshot still image: BMP/JPG
- > Captured Video Resolution:

| IN \ OUT   | MPEG 1<br>SIF | MPEG 1<br>VCD | MPEG 2<br>SIF | MPEG 2<br>CIF | MPEG 2<br>HALF | MPEG 2<br>SVCD | MPEG 2<br>VGA | MPEG 2<br>DVD | MPEG 4<br>SIF | MPEG 4<br>CIF | MPEG 4<br>VGA | MPEG 4<br>DVD |
|------------|---------------|---------------|---------------|---------------|----------------|----------------|---------------|---------------|---------------|---------------|---------------|---------------|
| NTSC       | 320X240       | 352X240       | 320X240       | 352X240       | 352X480        | 480x480        | 640x480       | 720x480       | 320X240       | 352X240       | 640X480       | 720X480       |
| PAL/SECAM  | 352X288       | 352X288       | 352X288       | 352X288       | 352X576        | 480X576        | 640x480       | 720x576       | 352X288       | 352X288       | 640X480       | 720X576       |
| VIEDO(Max) | 2Mbps         | 1.15Mbps      | 2Mbps         | 2Mbps         | 2.6Mbps        | 2.6Mbps        | 6Mbps         | 6Mbps         | 2Mbps         | 2Mbps         | 3Mbps         | 4Mbps         |
|            | 44.1KHz       | 44.1KHz       | 48KHz         | 48KHz         | 48KHz          | 44.1KHz        | 48KHz         | 48KHz         | 48KHz         | 48KHz         | 48KHz         | 48KHz         |
| AUDIO(Max) | 384kbps       | 384kbps       | 384kbps       | 384kbps       | 384kbps        | 384kbps        | 384kbps       | 384kbps       | 384kbps       | 384kbps       | 384kbps       | 384kbps       |

- . Dimension: 65(W) x 102(D) x 26(H) mm
- . Weight: 70g

## 4. Package

- . USB 205 Capture Box
- . Software Installation Disc (Includes driver, AP software--- WinAVWS-GO7007, WinDVD\_Creator...)
- . Serial number of WinAVWS-GO7007 and WinDVD\_Creator
- . USB Cable
- . Video Cable
- . S-Video cable
- . Phono-RCA Audio cable
- . User Manual

## 5. Hardware connection

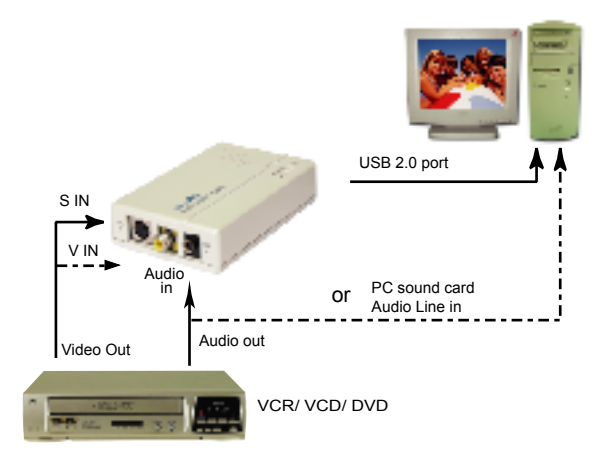

## 6.Computer system requirement

- . When Previewing
- > Pentium IV 2.4GHz CPU or up
- > USB 2.0 port
- > Hard Drive speed 5400 rpm
- > Graphic card with
  - 16MB memory or up
- > Sound Card
- > 128MB main memory
- > DirectX 9.0C or up
- > Windows XP

- . When Recording
- > Pentium IV 2.4GHz CPU or up
- > USB 2.0 port
- > Hard Drive speed 7200 rpm
- > Graphic card with 32MB memory or up
- > Sound Card
- > 128MB main memory
- > DirectX 9.0C or up
- > Windows XP

## 7.USB205 Installation

Step 1>Power off the computer first with application no connection to the USB 205. Step 2>Power on the computer.

Step 3>Connect USB205 to computer's USB2.0 port with USB cable.

Step 4 > A screen as Figure 1 will come up.

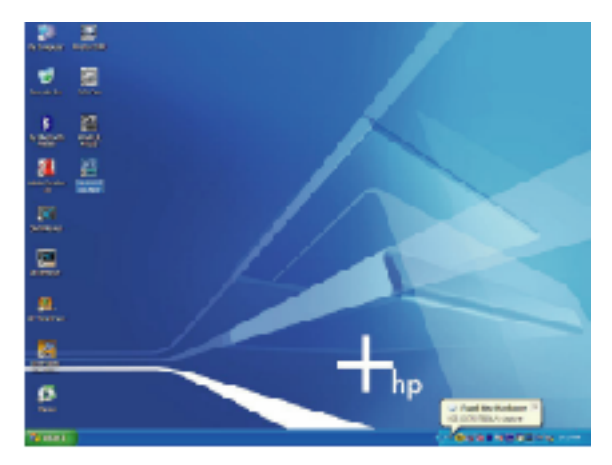

Figure 1

Step 5 > A dialogue box as Figure 2 will come up to request the installation of the driver, Select "Yes, this time only",Click[Next]

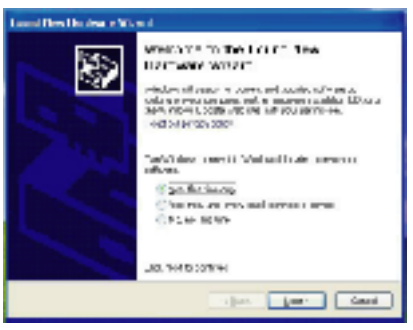

Figure 2

Step 6 > Insert USB205 CD disk into the computer and select "install from a list or specific loaction [ Advanced ]" then Click [Next]

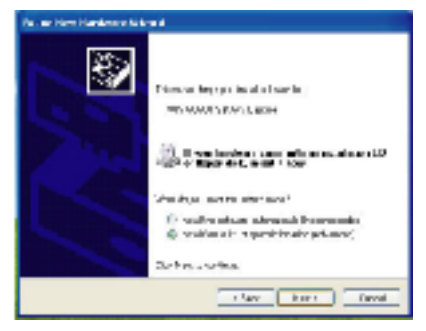

Figure 3

#### Step 7 > Click[Next]

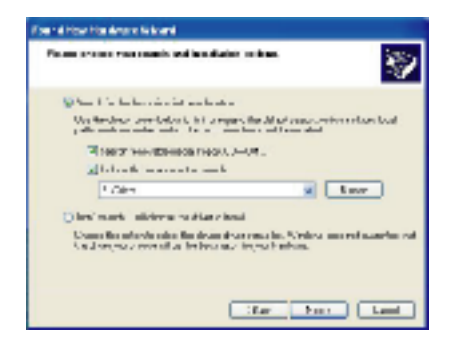

#### Step 8 > Click[Continue]

| Handary | re localistica                                                                                                    |
|---------|----------------------------------------------------------------------------------------------------|
| 4       | The ordered preservice single to the barrane<br>WE SERVER AIR Costor<br>merce preservice improvements of the indexerver and<br>we be considered ( <u>index of the indexerver</u> any imprise<br>of the cost of the indexerver any imprise<br>of the cost of the indexerver any imprise<br>of the cost of the indexerver any imprise<br>of the indexerver and the indexerver any imprise<br>of the indexerver index of the indexerver<br>indexerver index of the indexerver any imprise<br>of the indexerver index in a second the index<br>preserver. Index in a second in a second<br>cost of the functions is easily in a second the indexerver<br>assessible indexerver. Legic backing. |
|         | Latra Arma, 210-1stalata                                                                                                    |

Figure 4

#### Step 9> Click [Finish]

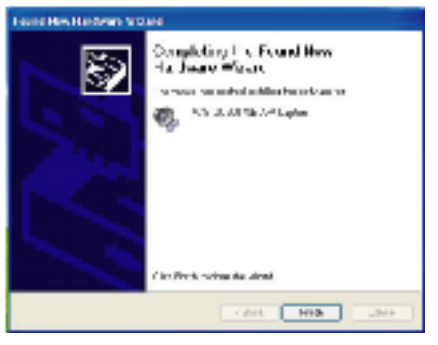

Figure 5

#### Step 10 > Select CD-ROM Drive

| Stationers            |                       |                     | 178 |
|-----------------------|-----------------------|---------------------|-----|
| the particular hole a |                       |                     |     |
| CBH - D - 2 Perce     | Drum 18-              |                     |     |
|                       | Teller I + dis tegets |                     |     |
| the first 0           | G Sections            | 😂 malaka manta      |     |
| E re aver             | Acr 101 (144m)        |                     |     |
| a Lenson              | 1000 C                | NAMES OF COMPANY OF |     |
| 1145 8                | PROFESSION AND AND    |                     |     |
| 1000 p.               | -Barren               |                     |     |
| Apparent State        | 12                    |                     |     |
| 10000                 |                       |                     |     |
|                       |                       |                     |     |
|                       |                       |                     |     |
|                       |                       |                     |     |
|                       |                       |                     |     |
| 10.0                  |                       |                     |     |
|                       |                       |                     |     |
|                       |                       |                     |     |
| Same at a             |                       |                     |     |

Figure 6

## 8.USB205 Application Software Installation

- . An autorun menu will come up for installation of Driver and other application softwares:
  - > WinAVWS-GO7007 : The application software of USB 205.

It must be installed so user interface of the USB 205 can be set up.

> WinDVD\_Creator: It is a video editing and burning software developed by InterVideo.

The software must be installed so WinAVWS-GO7007 can perform completely.

- > DivX: It is a DivX MPEG 4 decoder/encoder program. The software must be installed so WinAVWS-GO7007 can capture, record, and playback video in MPEG 4 format.
- > DirectX : Microsoft DirectX9.0 must be installed in order for WinAVWS-GO7007 to work normally.
- > Browse : Browse the CD.
- > Exit : Exit installation window.

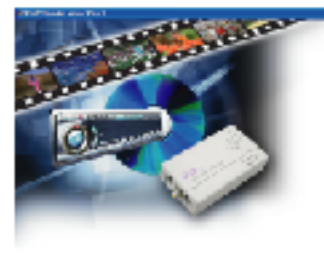

Man 4 PROFESSION WinDER Creater 2667 Direct?" Onine M. (bandoar) (Creation) 10.00

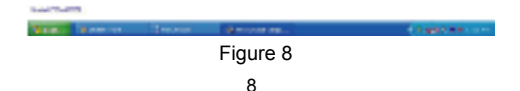

## 8.1. Application Installation

Step 1> Click [WinAVWS-GO7007] to start the installation,the InstallShield Wizard will come up as Figure 5, Click "Next"

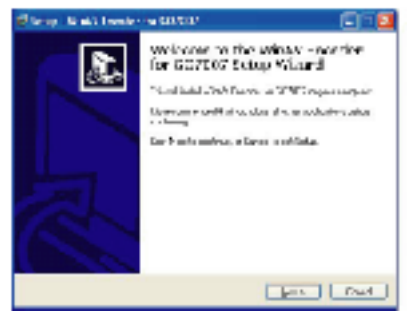

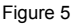

Step 2 > Select your desired Destination Directory where the WinAVWS-GO7007 will be installed and Click [Next]

| States Rolf reads to 1989 🖉 🗐 🕅                                               |
|-------------------------------------------------------------------------------|
| Scher (Factories Constants)<br>Description of 2010 (Internation)              |
| biter to fails of the second in GNO frames in ECOP's so headed, for<br>2007b4 |
| 2. A specific static graded in the control of 100 Mag                         |
| E la Fanarilla                                                                |
| An shield an an an an an an an an an an an an an                              |
| Contraction (Contraction)                                                     |
| 444                                                                           |
| the symmetry of the 2010 of the sec                                           |
| -104 (14) (100                                                                |

Figure 6

Step 3> When dialogue box as Figure 8 come up. Click [Next]

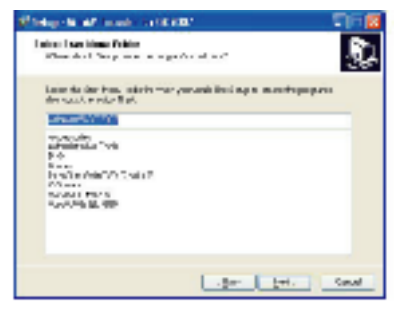

Figure 7

Step 4 > When dialogue box as Figure 9 come up. Click [Install] to continue installation.

| Photo: At tools in the set                                                                 | S 6 🖬    |
|--------------------------------------------------------------------------------------------|----------|
| Analy in bands<br>An processing the proceeding do the model of the large sec-<br>mentalism | <u>,</u> |
| De l'anti a canaca de ra bastares e dal las 150, con o rese e<br>e ano provi se            |          |
| Same state way<br>2 Proper Net Critics Color Instate in 2019                               | 5        |
| "Harver Halv<br>shine#"Job. "X."                                                           |          |
|                                                                                            | 2        |
|                                                                                            | Conal    |

Figure 8

10

#### Step 5> Click [Finish]

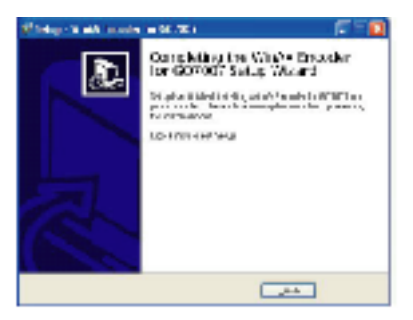

Figure 13

#### 8.2. WinDVD\_Creator

Step 1> Click [WinDVD\_Creator] to install [InterVideo] WinDVD\_Creator software.

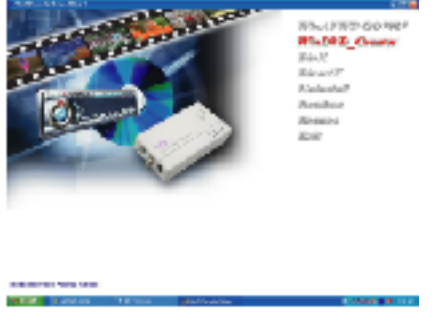

Figure 14

Step 2 > When dialogue box as above come up Click [Next].

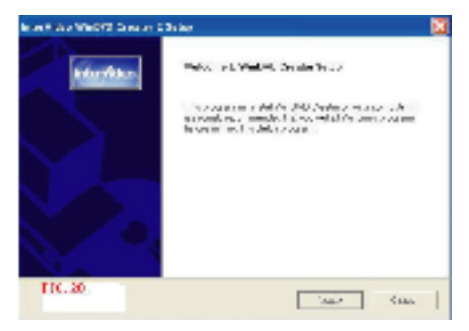

Figure 15

Step 3> Click [Yes]

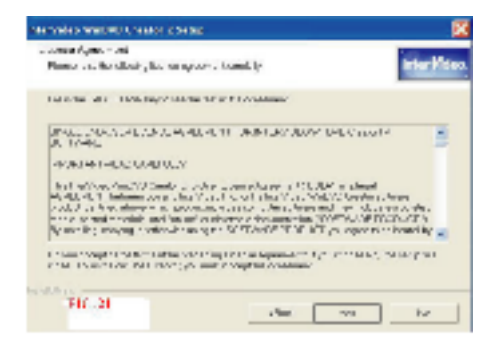

Figure 16

Step 4 > Click [Yes]

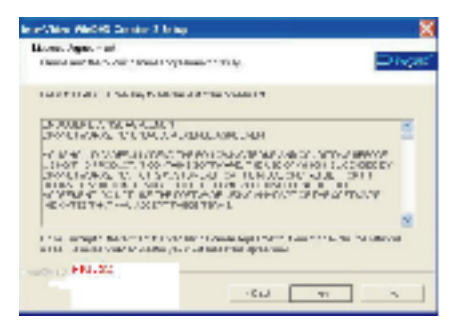

Figure 17

Step 5 > When dialogue box as below come up to ask the user information, key in your user name and serial number of WinDVD\_Creator, Click [Next]

| nie Wilco Well | O Creater 1 D | lei sp         |                  |                  | 2                 |
|----------------|---------------|----------------|------------------|------------------|-------------------|
| targe of       |               |                |                  |                  | inter <b>Mana</b> |
| Renot here     | anna bann a   | of here a post | r se allampore a | er millis vol. J | i. al             |
| serve (        |               |                |                  |                  | _                 |
| Cuspen.        |               |                |                  |                  | _                 |
|                |               |                |                  |                  | _                 |
|                |               |                |                  |                  |                   |
| NUMBER OF      | 24            |                |                  |                  |                   |
|                |               |                | 1.000            | 1997             | -8877             |

Figure 18

Step 6 > Click [Next]

| NUM CONTRACTOR                                                              |            |
|-----------------------------------------------------------------------------|------------|
| nation Local on<br>A where Local all is all local                           | Inter Vole |
| and WeDVE Guides is her's leading child.                                    |            |
| this 's war also Hert To is don't in a citery is ables, day line-out is not | Jar Jan    |
|                                                                             |            |
|                                                                             |            |
| . F. 104                                                                    |            |
| P. 104                                                                      |            |

Figure 19

#### Step 7 > Click [Next]

| energies Antika Descent Metag                                                                                                    | × * * *                            |
|----------------------------------------------------------------------------------------------------|------------------------------------|
| Construction of the second second                                                                                                    | inter History                      |
| Easy of non-program can be a Program Value is call<br>control more cannot give a static Charlest com-<br>magnetic data.                  | nto, Y., and you can be a more and |
| Diang Pasa a<br>Conservation<br>Construction<br>Construction<br>Construction<br>Construction<br>Construction<br>Construction             | ×                                  |
| Annual Constant Constant<br>Annual Constant Constant<br>Annual Constant Constant<br>Annual Constant Constant<br>Annual Constant Constant |                                    |
| (0.1 m) (0.1 m) (0.1 m)                                                                                                    | er Horn Zzwei                      |

Figure 20

Step 8 > Click [Finish]

| station Walth Game | 254m                                                                      |
|--------------------|---------------------------------------------------------------------------|
| inter Mideos       | Pengel Pengelon<br>Nel adar Taxin in all glad fall fa via anges<br>magdar |
|                    | the full a ample totae                                                    |
|                    | 1.511 Print                                                               |

Figure 21

Step 1 > Click [DivX] to install DivX software.

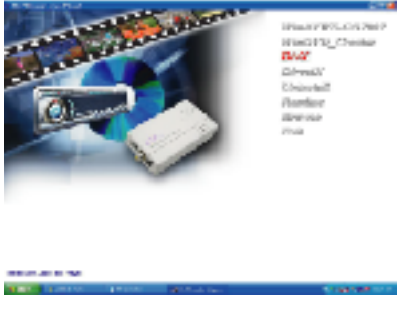

Figure 22

Step 2 > Select the language you want to install.

| Languag | a selection                                                     |    |
|---------|-----------------------------------------------------------------|----|
| 3       | Mease collect the lenguage you want to<br>prefet the software a | •  |
|         | h ajal                                                          |    |
| §       | > Certe                                                         | H. |

Figure 23

Step 3 > Click [Next]

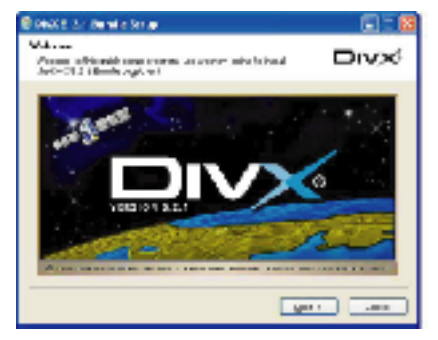

Figure 22

Step 4 > Click [Next]

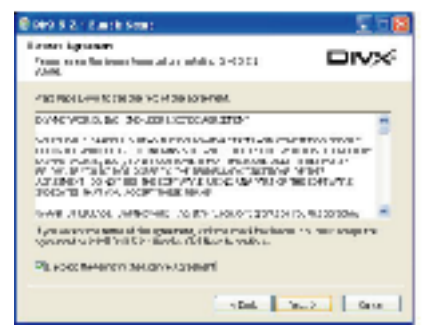

Figure 23

Step 5 > Click [Next]

| Bona S 2 - Eurofe Seus                                       |                                                                                    | 050               |
|--------------------------------------------------------------|------------------------------------------------------------------------------------|-------------------|
| Constitution and Stor                                        | 12.12. do versa Vicinial                                                           | DIVX              |
| Creative stream a point of<br>relations. She first available | ri Li shali e sushkur ilarun ya ar                                                 | in route Constant |
| taka manareneo wa d                                          | P Der 111 Rastin(<br>P Gest With Rastin)<br>P Gest With Rastin(<br>P Jahr Rasting) | 1. mpmart         |
| 1                                                            | Per alla<br>Sho karimatika constra<br>Sho yan                                      | K3408             |
|                                                              | tel la                                                                             | ath Creat         |

Figure 22

Step 6 > Click [Install]

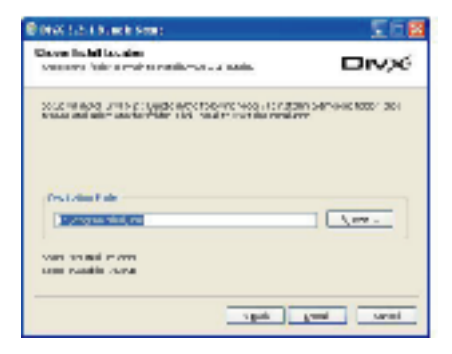

Figure 23 18

Step 7 > Click [Finish]

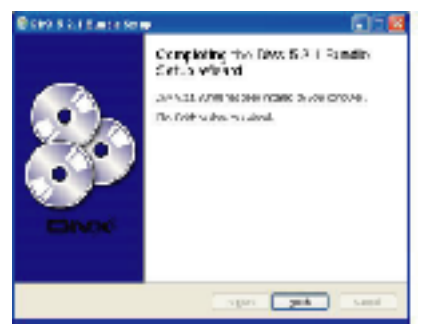

Figure 22

### 8.5 DirectX Installation

Step 1 > If your WindowXP is Service Pack 1 carry on to install the [DirectX] If it's Service Pack 2, skip the installation of DirectX,Click [DirectX]

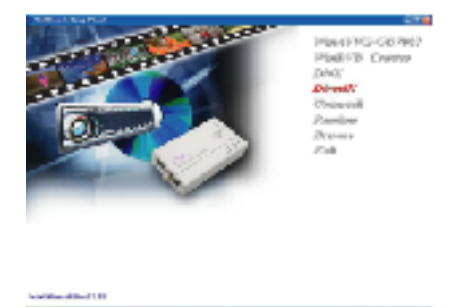

Figure 22

#### Step 2 > Select [I accept the agreement], Click [Next]

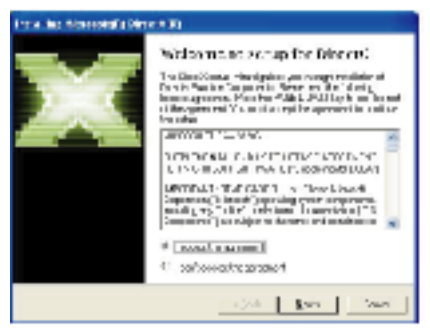

Figure 23 20

## 8.6 DirectX Installation

Step 3 > Click [Next]

| Front and the second state and state                                                                                                    |      |
|----------------------------------------------------------------------------------------------------|------|
| Sense Tange<br>No #1. Not white concerns                                                                                                    | 4    |
| Diracki, S. S. Kashara, Jonani Y. Sanaki, and K. S. Andrea. Development in a statistical statistical structure in the statistical structure in the statistical structure in the statistical structure in the statistical structure in the structure in the structu |      |
|                                                                                                    |      |
|                                                                                                    |      |
| <.00 TST                                                                                                    | 2940 |

Figure 24

#### Step 4 > Click [Finish]

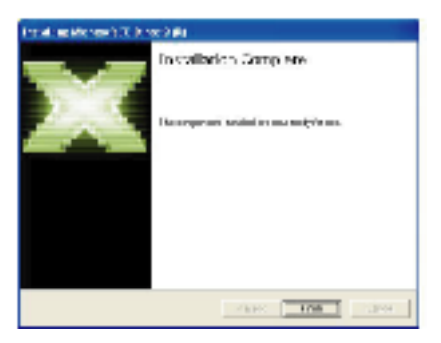

Figure 25

## 9. Set up the program

1. After installing all softwares, you can find the device, as Figure 33.

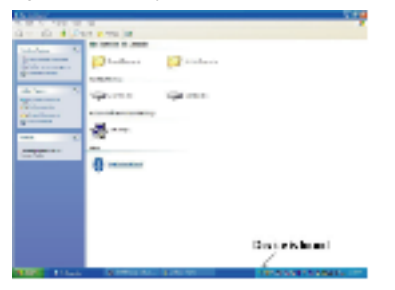

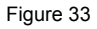

 Click "All program" to enter WinAVWS-GO7007 and select " TV system configure".

| 2 B                                                                                                    |                                                                                                    |                                                                                                    |
|----------------------------------------------------------------------------------------------------|----------------------------------------------------------------------------------------------------|----------------------------------------------------------------------------------------------------|
|                                                                                                    | <ul> <li>No considerante a Ministra</li> </ul>                                                                                                    |                                                                                                    |
| -                                                                                                    | <ul> <li>Investigate</li> </ul>                                                                                                    |                                                                                                    |
|                                                                                                    | <ul> <li>manufacture.</li> </ul>                                                                                                    |                                                                                                    |
| Annual International                                                                                                    | 8                                                                                                    |                                                                                                    |
|                                                                                                    | Mainteria +                                                                                                    |                                                                                                    |
| 1 <u>2</u>                                                                                                    | faure -                                                                                                    |                                                                                                    |
| COLUMN TWO IS NOT                                                                                                    | Serie .                                                                                                    |                                                                                                    |
|                                                                                                    | A                                                                                                    |                                                                                                    |
|                                                                                                    | M 10                                                                                                    |                                                                                                    |
| and a second                                                                                                    | ALC: NOT THE OWNER                                                                                                    |                                                                                                    |
| 100                                                                                                    | Concernance of the second second seco |                                                                                                    |
| -                                                                                                    |                                                                                                    |                                                                                                    |
| A brand                                                                                                    | a margine water                                                                                                    |                                                                                                    |
| - Carlos                                                                                                    | Concernance of the second second second second second second second second second second second second second s                                                                                                    |                                                                                                    |
| And Address of the owner                                                                                                    |                                                                                                    |                                                                                                    |
| No.                                                                                                    | d startede 14                                                                                                    |                                                                                                    |
|                                                                                                    | fear .                                                                                                    |                                                                                                    |
| And in case of the local division of the local division of the loc | Q-100 .                                                                                                    |                                                                                                    |
| -                                                                                                    |                                                                                                    |                                                                                                    |
| here:                                                                                                    | Hilm +                                                                                                    |                                                                                                    |
| Marco 1                                                                                                    | Paulo caso .                                                                                                    |                                                                                                    |
| _                                                                                                    | Particular and a second second second                                                                                                    |                                                                                                    |
| and the second second                                                                                                    | and the second second sec                                                                                                    |                                                                                                    |
| Contraction                                                                                                    | And and a second second second second second second second second second second second second second second se                                                                                                    |                                                                                                    |
| -                                                                                                    | Concession of the second second                                                                                                    | - 10                                                                                                    |
|                                                                                                    | ·                                                                                                    |                                                                                                    |
|                                                                                                    | B stariosir to                                                                                                    |                                                                                                    |
|                                                                                                    | * 100 BAL/10                                                                                                    | A CONTRACT OF A CONTRACT OF A |
|                                                                                                    | • ·                                                                                                    | S an as a sub-sub-sub-sub-sub-sub-sub-sub-sub-sub-                                                                                                    |

Figure 34 22

3. Select all parameters that matchs your video sources and click ok.

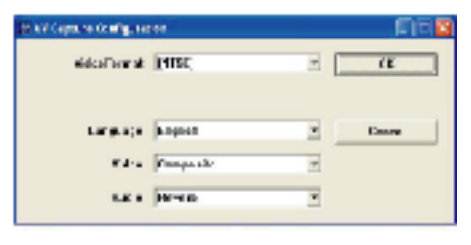

Figure 35

4. Select WinAVWS-GO7007 on the desk top.

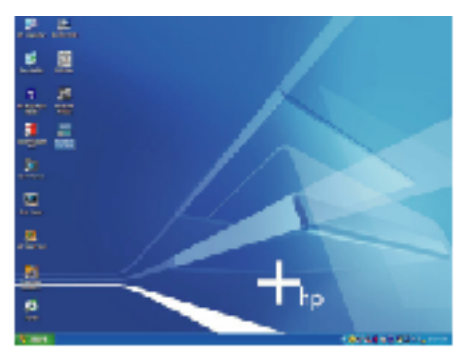

Figure 36

23

5. A dialogue box as below comes up when you first use the program, type in the serial number of WinAV encoder printed on the disc.

|                     | TelSignal                |  |
|---------------------|--------------------------|--|
|                     | Theleing of computer det |  |
|                     |                          |  |
| Collegence.         | MT 67 Employ             |  |
| service.            |                          |  |
| Usename             | knintu                   |  |
| Usename<br>Jora No  | knintu                   |  |
| Usename<br>3cr a No | kwinin<br>J              |  |

Figure 37

6. The control panel of USB 2.0 DVR is as below---Figure 38

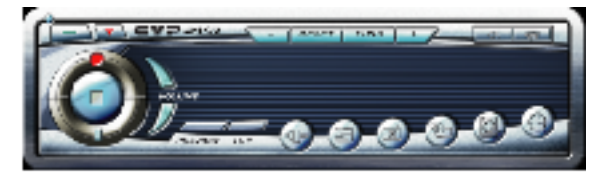

Figure 38

## Explanation of panel buttons:

| BUTTON | FUNCTION  | EXPLANATION                                      |
|--------|-----------|--------------------------------------------------|
|        | Power Off | Terminate USB2.0 DVR program                     |
|        | Minimize  | Minimize window size                             |
|        | Preview   | Preview window - ON/OFF                          |
| 797    | Top Most  | Window always on top - ON/OFF                    |
| 3      | Source    | Video source select - composite video or S-video |

| BUTTON   | FUNCTION       | EXPLANATION                                                                                                    |
|----------|----------------|----------------------------------------------------------------------------------------------------|
| 3        | Snapshot       | To show Snapshot Window and save still image as BMP or JPEG file                                                                 |
| Ð        | Help To show   | Help Window for the explanation of operation                                                                                     |
| 1586     | OSD Function   | OSD picture adjustments for Brightness,Contrast, Hue, Saturation                                                                 |
|          | Tune Backward  | Decrease setting value                                                                                                    |
| -        | Tune Forward   | Increase setting value                                                                                                    |
| A2267    | OSD Default    | Return to default value                                                                                                    |
| 2        | Play           | Playback pre-recorded or selected video file, the icon in then<br>switched to Stop after activation                              |
| 1        | Stop           | Stop playing during playback a video file                                                                                        |
| $\frown$ | Record         | Record video to a MPEG file                                                                                                    |
| V        | Pause / Freeze | Pause/Freeze during recording or playing back                                                                                    |
|          | Volume - / +   | Volume Up / Down adjust                                                                                                    |
| 0        | OSD Timer      | To start up timer function during recording, or playback,<br>the time/date information at the time of recording will<br>appears. |
| 6        | Schedule       | Press the key to set up video recording at a predetermined time and length of recording.                                         |
| ٩K       | Mute           | Audio mute function.                                                                                                    |